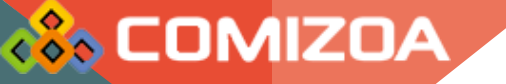

# cEIP Setup

2019.08.14 황현

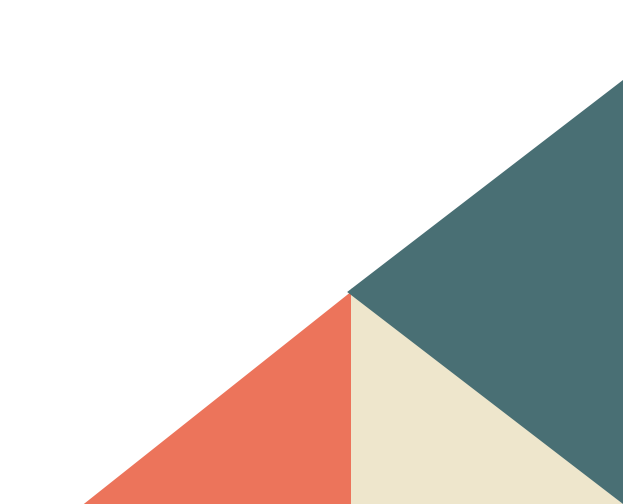

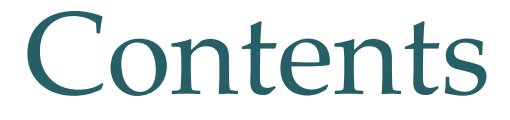

- 1. Daemon 설정
- 2. 시작프로그램 등록
- 3. IP 설정
- 4. 방화벽
- 5. 추가 설정 사항

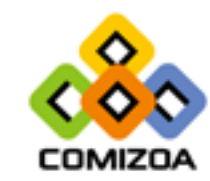

#### 1. Daemon 설정

• Daemon 폴더의 ceSDKDaemon.exe 파일을 시작프로그램에 등록 합니다.

|              |                   |               | 1.    | Den | ion 2                       |  | x |
|--------------|-------------------|---------------|-------|-----|-----------------------------|--|---|
|              | SE ▶ [App]SE ▶    |               |       |     | ▼ <sup>4</sup> → [App]SE 검색 |  | ٩ |
| 구성 ▼ 라이브러리에  | 포함 ▼ 공유 대상 ▼ 새 폴더 |               |       |     |                             |  | 0 |
| ☆ 즐겨찾기       | 이름                | 수정한 날짜        | 유형    | 크기  |                             |  |   |
| 🐌 다운로드       | 퉬 Daemon          | 2019-01-22 오후 | 파일 폴더 |     |                             |  |   |
| 🌉 바탕 화면      | 퉬 Firmware        | 2019-01-22 오후 | 파일 폴더 |     |                             |  |   |
| 週 최근 위치      | 퉬 Library         | 2019-01-22 오후 | 파일 폴더 |     |                             |  |   |
| 192.168.1.63 | MADIC             | 2019-01-22 오후 | 파일 폴더 |     |                             |  |   |

| ◯◯⊂ <mark>↓</mark> → cEIP → S | E ▶ [App]SE ▶ Daemon     |               |               |         | ✓ ♣ Daemon 검색 |  | ×<br>• |
|-------------------------------|--------------------------|---------------|---------------|---------|---------------|--|--------|
| 구성 ▼ 라이브러리에                   | 포함 ▼ 공유 대상 ▼ 새 폴더        |               |               |         |               |  | 0      |
| 🔶 즐겨찾기                        | 이름                       | 수정한 날짜        | 유형            | 크기      |               |  |        |
| 🚺 다운로드                        | ceSDKDaemon.exe          | 2010-05-24 오전 | 응용 프로그램       | 1,100KB |               |  |        |
| 🌉 바탕 화면                       | 👹 ceSDKDaemonMonitor.exe | 2010-04-16 오후 | 응용 프로그램       | 2,128KB |               |  |        |
| 🕮 최근 위치                       | 🚳 cnSDK.DLL              | 2010-05-24 오전 | 응용 프로그램 확장    | 4,176KB |               |  |        |
| 192.168.1.63                  | CnSDK.PRG                | 2010-04-01 오후 | PRG 파일        | 4KB     |               |  |        |
|                               | 🚳 KillDaemon.bat         | 2014-12-18 오후 | Windows 배치 파일 | 1KB     |               |  |        |
| 詞 라이브러리                       |                          |               |               |         |               |  |        |
| 📑 문서                          |                          |               |               |         |               |  |        |

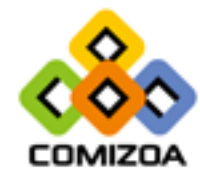

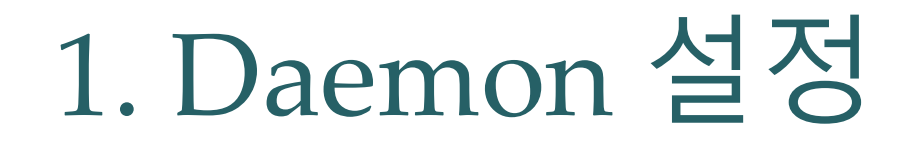

• Daemon이 정상적으로 등록되면 컴퓨터 부팅 시 COMIZOA Ethernet/IP Windows x86 Based Service Coprocess 가 실행 됩니다.

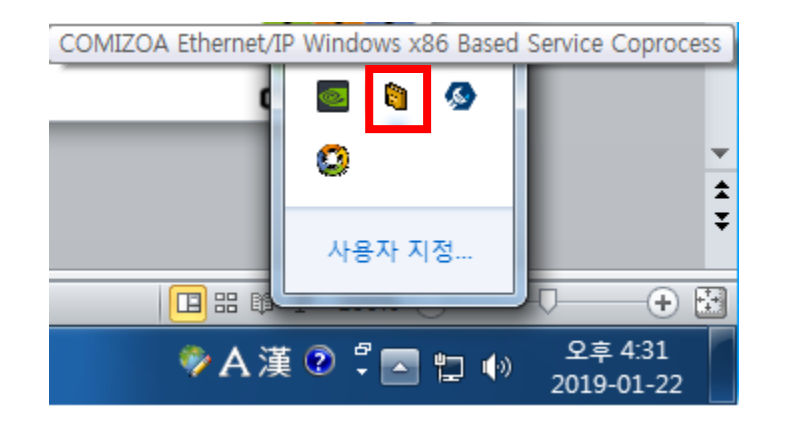

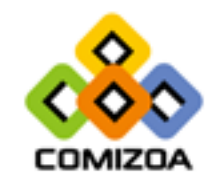

- Windows 7 이하
- 아래의 두개의 주소 중 하나에 실행할 프로그램의 바로가기를 넣습니다.

1. C:\ProgramData\Microsoft\Windows\Start Menu\Programs\Startup 2. C:\Users\계정이름\AppData\Roaming\Microsoft\Windows\Start Menu\Programs\Startup

※ 2번 방법의 경우 PC의 계정 이름을 확인하고 경로를 따라가야 되며 폴더가 숨겨져 있을 수 있습니다.

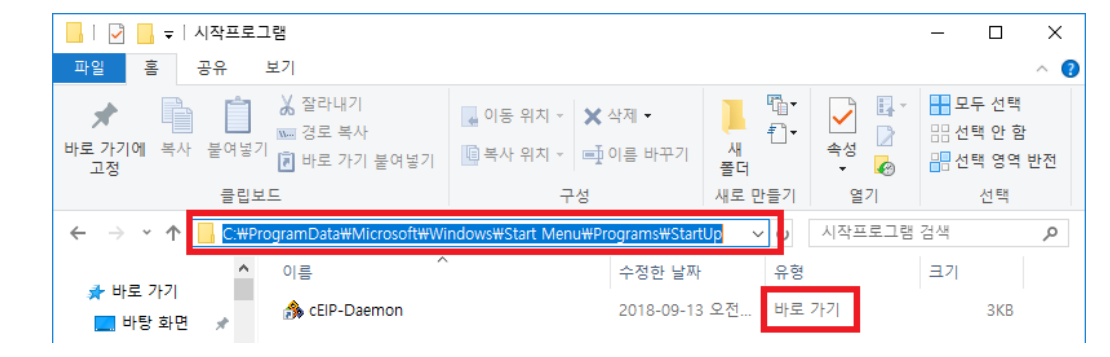

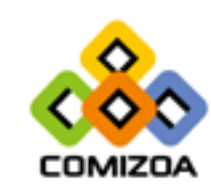

- 실행하려는 프로그램이 관리자 권한이 필요한 경우 사용자 계정 컨트롤을 항상 알리지 않음으로 변경해야 됩니다.
- 제어판 -> 사용자 계정

| 🖭 모든 제어판 항목          |                       | - 🗆 X                  |
|----------------------|-----------------------|------------------------|
| ← → × ↑ 🖭 > 제어판 > 모· | 든 제어판 항목 🔉            | ✓ ♂ 제어판 검색             |
| 컴퓨터 설정 변경            |                       | 보기 기준: 작은 아이콘 🔻        |
| 🎨 BitLocker 드라이브 암호화 | ✔ Flash Player(32비트)  | 😹 NVIDIA 제어판           |
| 🔊 Realtek HD 오디오 관리자 | 🐻 RemoteApp 및 데스크톱 연결 | 🔗 Windows Defender 방화벽 |
| 🏪 Windows To Go      | 心 관리 도구               | 🔗 국가 또는 지역             |
| ▲ 글꼴                 | 🐻 기본 프로그램             | 🖆 날짜 및 시간              |
| 🕎 네트워크 및 공유 센터       | 🔇 동기화 센터              | 🕕 마우스                  |
| 🔕 메일(32비트)           | 📠 문제 해결               | 🍓 백업 및 복원(Windows 7)   |
| 陀 보안 및 유지 관리         | 🐼 복구                  | 🎎 사용자 계정               |
| 🛄 색 관리               | 🚨 색인 옵션               | 🖬 소리                   |
| 👱 시스템                | 뤟 음성 인식               | 🔂 인터넷 옵션               |
| 🧕 자격 증명 관리자          | 📑 자동 실행               | 🚺 작업 표시줄 및 탐색          |
| 📇 장치 관리자             | 📷 장치 및 프린터            | 🛢 저장소 공간               |
| 💣 적외선                | 🎯 전원 옵션               | 📠 전화 및 모뎀              |
| 🚱 접근성 센터             | 📳 클라우드 폴더             | ፼፼ 키보드                 |
| 🍯 파일 탐색기 옵션          | 🌄 파일 히스토리             | ☑ 프로그램 및 기능            |

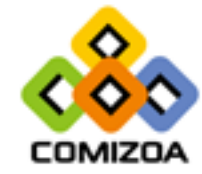

#### • 사용자 계정 컨트롤 설정 변경 -> 알리지 않음

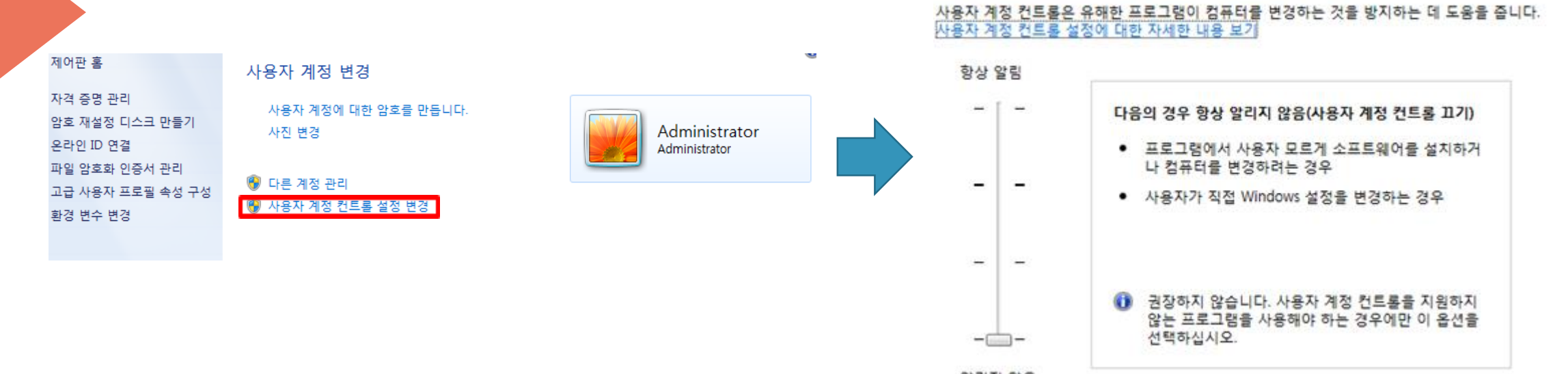

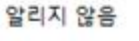

컴퓨터 변경 내용에 대한 알림 조건을 선택하십시오.

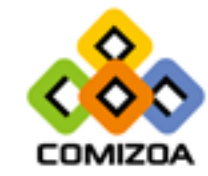

#### • Windows 10

- Windows10에서도 동일한 방법으로 설정이 가능하나 실제로 시작프로그램 이 실행되지 않는 증상이 생길 수 있으므로 다음과 같은 방법을 안내합니다.
- 작업 스케줄러를 검색합니다.
- 실행에 taskschd.msc를 입력하여도 동일합니다.

| 回 실행            | ×                                                  |
|-----------------|----------------------------------------------------|
| e               | 프로그램, 폴더, 문서, 또는 인터넷 주소를 입력하여 해당 항<br>목을 열 수 있습니다. |
| 열기( <u>O</u> ): | taskschd.msc 🗸 🗸                                   |
|                 |                                                    |
|                 | 확인 취소 찾아보기( <u>B</u> )                             |

|    |                    | 1 1• |
|----|--------------------|------|
| =  |                    | 필터 > |
| ሴ  | 가장 정확              |      |
|    | 작업 스케줄러     데스크톱 앱 |      |
|    |                    |      |
|    |                    |      |
|    |                    |      |
|    |                    |      |
|    |                    |      |
|    |                    |      |
|    |                    |      |
|    |                    |      |
|    |                    |      |
| \$ |                    |      |
| £  |                    |      |
|    |                    |      |

• 작업 스케줄러를 실행하고 우측의 작업 탭에서 작업 만들기를 선택합니다.

| 🕑 작업 스케줄러                             | _                                                                                            | × |
|---------------------------------------|----------------------------------------------------------------------------------------------|---|
| 파일(E) 동작( <u>A</u> ) 보기( <u>V</u> ) 도 | 움말(H)                                                                                        |   |
|                                       |                                                                                              |   |
| ④ 작업 스케줄러 (로컬)                        | 작업 스케줄러 요약(마지막 새로 고침: 2018-12-19 오전 9:51:02) 작업                                              |   |
| > 👩 작업 스케물더 다이브더니                     | 조업 스케줄러 개요                                                                                   | - |
|                                       | 다른 컴퓨터에 연결                                                                                   |   |
|                                       | 적업 스케울더불 사용아면 시장한 시간에 검유다에서 사용으로 💿 기본 작업 만들기<br>로 수행되는 일반 작업을 만들고 관리할 수 있습니다. 시작하            |   |
|                                       | - 려면 [작업] 창에서 명령을 클릭하십시오. [10] 작업 만들기                                                        |   |
|                                       | 작업은 작업 스케줄러 라이브러리 내의 폴더에 저장됩니다. 역립 기세도가<br>가 자연은 보거나 실행하려면 자연 스케줄러 라이브러리에서 패킹 실행 주인 모든 자연 표시 |   |
|                                       | 조연을 선택하고 (잔연) 메뉴에서 명령을 클릭하십시오 · · · · · · · · · · · · · · · · · · ·                          |   |
|                                       | 작업 상태 AT 서비스 계정 구성                                                                           |   |
|                                       | 다음 기간에 시작된 작업 상태: 지난 24시간 🗸 보기                                                               | Þ |
|                                       | 요양 총 0개 - 0개 실행 중 0개 성공 0개 중지 0개 실패                                                          |   |
|                                       |                                                                                              |   |
|                                       |                                                                                              |   |
|                                       | 작업 이름 실행 결과 실행 시작 실행                                                                         |   |
|                                       |                                                                                              |   |
|                                       |                                                                                              |   |
|                                       |                                                                                              |   |
| < >                                   | 2018-12-19 오전 9:51:02에 마지막 새로 고침 새로 고침                                                       |   |
|                                       |                                                                                              |   |

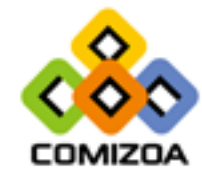

 일반 탭에서 이름을 정하고 관리자 권한으로 실행해야 하는 경우 가장 높은 수준의 권한으로 실행을 체크합니다.

| ④ 새 작업 만들기         ×                                |
|-----------------------------------------------------|
| 일반 트리거 동작 조건 설정                                     |
| 이름( <u>M</u> ): Start Daemon                        |
| 위치: ₩                                               |
| 만든 이: DESKTOP-OG3O55F\SSS                           |
| 설명( <u>D</u> ):                                     |
|                                                     |
|                                                     |
| - 보안 옵션                                             |
| 작업을 실행할 때 사용할 사용자 계정:                               |
| DESKTOP-OG3O55F₩SSS 사용자 또는 그룹 변경(U)                 |
| ● 사용자가 로그온할 때만 실행(ℝ)                                |
| ○ 사용자의 로그온 여부에 관계없이 실행(₩)                           |
| 암호를 저장하지 않습니다. 이 작업에서는 로컬 컴퓨터 리소스에만 액세스할 수 있습니다(P). |
| ☑ 가장 높은 수준의 권한으로 실행([)                              |
| □ 숨김(E) 구성 대상(C): Windows 10                        |
| 확인 취소                                               |

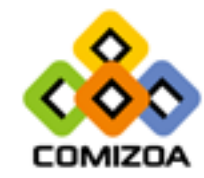

- 트리거 탭으로 이동하여 새로 만들기를 누르고 작업 시작을 로그온할 때로 변경합니다.
- 설정은 모든 사용자, 특정 사용자에 따라 체크하시면 됩니다.

| 🚇 새 작업 만들기                         | ×     | ] | 새 트리거 만들기                                             | × |
|------------------------------------|-------|---|-------------------------------------------------------|---|
| 일반 트리거 동작 조건 설정                    |       |   | 작업시작(G): 로그온할 때 ~                                     |   |
| 작업을 만들 때 작업을 트리거할 조건을 지정할 수 있습니다.  |       |   | · 절성<br>④ 모든 사용자(Y)                                   |   |
| 트리거 자세히                            | 상태    |   | ○ 특정 사용자(C): OSY-PC₩OSY-PC 사용자 변경(U)                  |   |
|                                    |       |   |                                                       |   |
|                                    |       |   |                                                       |   |
|                                    |       |   | 고급설정                                                  |   |
|                                    |       |   | □ 작업 지연 시간(K): 15 분                                   |   |
|                                    |       |   | □ 작업 반복 간격(P): 1 시간      기간(F): 1 일                   |   |
|                                    |       |   | 반복 기간이 종료될 때 실행 중인 모든 작업 중지([]                        |   |
|                                    |       |   | □ 다음 기간 이상 실행되는 작업 중지(止): 3 일 🗸                       |   |
|                                    |       |   | ■ 활성화(A): 2018-12-19 V 오전 9:54:11 🝨 🔲 표준 시간대 간 동기화(Z) |   |
|                                    |       |   | □ 만료(X): 2019-12-19 ∨ 오전 9:54:11 - 표준 시간대 간 동기화(E)    |   |
| <mark>새로 만들기(ℕ)</mark> 편집(Ĕ) 삭제(Ď) |       |   | ✓ 사용(B)                                               |   |
| E                                  | 확인 취소 |   | 확인 취소                                                 | : |

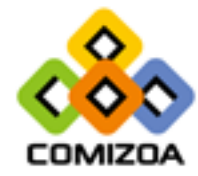

 동작 탭으로 이동하여 새로 만들기를 누르고 찾아보기를 누르고 실행할 프 로그램을 선택합니다.

| ④ 새 작업 만들기         일반       트리거 동작       조건       설정         작업을 만들 경우 작업을 시작할 때 발생하는 동작을 지정해야 합니다.         작업       자세히 | ×     |   | 새 동작 만들기 ×<br>실행할 작업을 지정해야 합니다.<br>동작(1): 프로그램 시작                                                                              | 새 동작 만들기<br>실행할 작업을 지정해야 합니다.<br>동작(): 프로그램 시작<br>설정<br>프로그램/스크립트(P): | ×                                            |
|----------------------------------------------------------------------------------------------------|-------|---|----------------------------------------------------------------------------------------------------|-----------------------------------------------------------------------|----------------------------------------------|
| 새로 만들기(N) 편집(E) 삭제(D)                                                                                                    | ×     | • | C:#Users#SSS#Desktop#COMIZOA_cEIP-IP_f1.26#Dae       찾아보기(R)         인수 추가(옵션)(A):          시작 위치(옵션)(D):          확인       취소 | ceSDKDaemon.exe<br>인수 추가(옵션)( <u>A</u> ):<br>시작 위치(옵션)①:              | 찾아보기(R)<br>[.cEIP-IP_v1.26#Daemort]<br>확인 취소 |
|                                                                                                    | 확인 취소 |   |                                                                                                    |                                                                       |                                              |

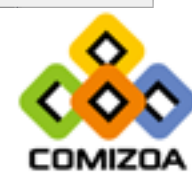

#### • 조건 탭으로 이동하여 전원 옵션을 선택합니다.

| (월 새 작업 만들기                                                                        | × |
|------------------------------------------------------------------------------------|---|
| 일반 트리거 동작 조건 설정                                                                    |   |
| 작업 실행 여부를 결정하는 조건을 트리거와 함께 지정합니다. 여기에 지정된 조건이 충족되지 않으면 작업<br>을 실행하지 않습니다.<br>유휴 상태 | _ |
| □ 컴퓨터가 다음 시간 동안 유휴 상태인 경우에만 작업 시작( <u>C</u> ): 10 분 ∨                              |   |
| 다음 시간 동안 유휴 상태 대기(A): 1 시간 🗸                                                       |   |
| ✓ 컴퓨터의 유휴 상태가 끝나면 중지(E)                                                            |   |
| □ 유휴 상태가 재개되면 다시 시작(U)                                                             |   |
| 전원                                                                                 | - |
| ✓ 컴퓨터의 AC 전원이 켜져 있는 경우에만 작업 시작(P)                                                  |   |
| ✓ 컴퓨터가 배터리 전원으로 전환되는 경우 중지(B)                                                      |   |
| □ 이 작업을 실행하기 위해 절전 모드 종료( <u>W</u> )                                               |   |
| 네트워크                                                                               | - |
| 모든 연결                                                                              | ~ |
|                                                                                    |   |
|                                                                                    |   |
|                                                                                    |   |
|                                                                                    |   |
| 확인 취소                                                                              |   |

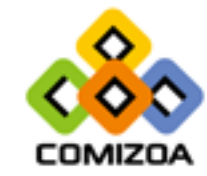

- 설정 탭으로 이동하여 작업이 실패하는 경우 다시 시작 간격 여부를 선택합 니다. (미설정하여도 관계없음)
- 다음 시간 이상 작업이 실행되면 중지의 체크를 해제합니다.
- 하단의 확인을 클릭합니다.

| ④ 새 작업 만들기                                       | × |
|--------------------------------------------------|---|
| 일반 트리거 동작 조건 설정                                  |   |
| 작업의 동작에 영향을 주는 추가 설정을 지정합니다.                     |   |
| ☑ 요청 시 작업이 실행되도록 허용(L)                           |   |
| 예약된 시작 시간을 놓친 경우 가능한 대로 빨리 작업 시작(S)              |   |
| □ 작업이 실패하는 경우 다시 시작 간격①: 1 분 ∨                   |   |
| 다음 횟수까지 다시 시작 시도( <u>R</u> ): 3 번                |   |
| □ 다음 시간 이상 작업이 실행되면 중지( <u>K</u> ): 3 일 ∨        |   |
| 요청할 때 실행 중인 작업이 끝나지 않으면 강제로 작업 중지(F)             |   |
| 작업이 다시 실행되도록 예약되어 있지 않으면 30 일 ✓ 다음 이후에 작업 삭제(D): |   |
| 작업이 이미 실행 중이면 다음 규칙 적용(Ŋ):                       |   |
| 새 인스턴스 실행 안 함 🛛 🗸                                |   |
| 확인 취                                             | 소 |

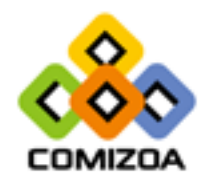

 작업 스케줄러 라이브러리를 누르면 작업 스케줄러에 등록되어있는 것을 확 인 할 수 있습니다.

| 🕒 작업 스케줄러                     |                                                                               | - | ×        |
|-------------------------------|-------------------------------------------------------------------------------|---|----------|
| 파일(E) 동작(A) 보기(V)             | 도움말(H)                                                                        |   |          |
| 🗢 🄿 🙍 🖬 🚺                     |                                                                               |   |          |
| 🕑 작업 스케줄러 (로컬)                | 이름 상태 트리거 작업                                                                  |   |          |
| ✓ → 작업 스케줄러 라이브러<br>Microsoft | (B) Adobe Acrobat Uodate Task 준비 여러 개의 트리거가 정의되었습니 작업 스케줄러 라이브러리              |   | <b>^</b> |
|                               | 🕒 ComiSWEcatDaemon 준비 사용자가 로그온할 때 💿 기본 작업 만들기                                 |   |          |
|                               | ( GoogleUpdateTaskMachineCore 실행 중 여러 개의 트리거가 정의되었습니 🐌 작업 만들기                 |   |          |
|                               | (응 OneDrive Standalone Update Tas 준비 1992-05-01 오전 4:00에 - 트리 작업 가져오기         |   |          |
|                               | 🕒 User_Feed_Synchronization-(F88 준비 매일 오후 3:28에 - 2028-12-19 🔤 실행 중인 모든 작업 표시 |   |          |
|                               | <> 建 모든 작업 기록 사용                                                              |   |          |
|                               | 일반 트리거 동작 조건 설정 기록(사용 안함) 🖆 새 폴더                                              |   |          |
|                               | 이름: Adobe Acrobat Update Task 		 보기                                           |   | •        |
|                               | 위치: \                                                                         |   |          |
|                               | 마는 Oli Adobe Systems Incorporated                                             |   |          |
|                               | 설명: This task keens your Adobe Reader and Acrobat applications up to          |   | •        |
|                               | and security fixes 실행                                                         |   |          |
|                               | ■ 끝                                                                           |   |          |
|                               | - 사용 안 함                                                                      |   |          |
|                               | 내보내기                                                                          |   |          |
|                               | ·····································                                         |   |          |
|                               | < · · · · · · · · · · · · · · · · · · ·                                       |   | M        |
|                               |                                                                               |   | *        |

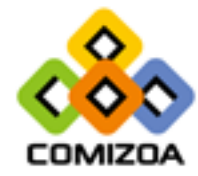

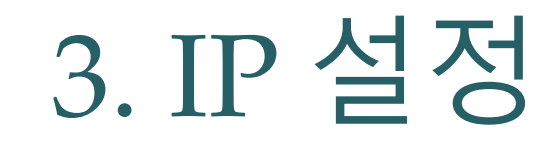

#### • 네트워크 어댑터 설정 창을 연다

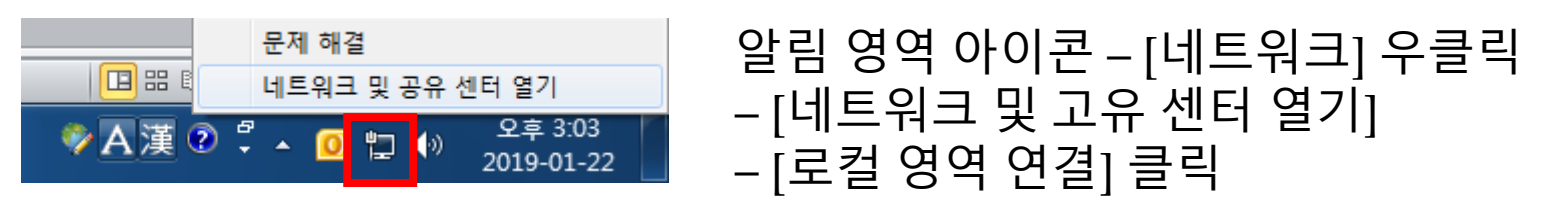

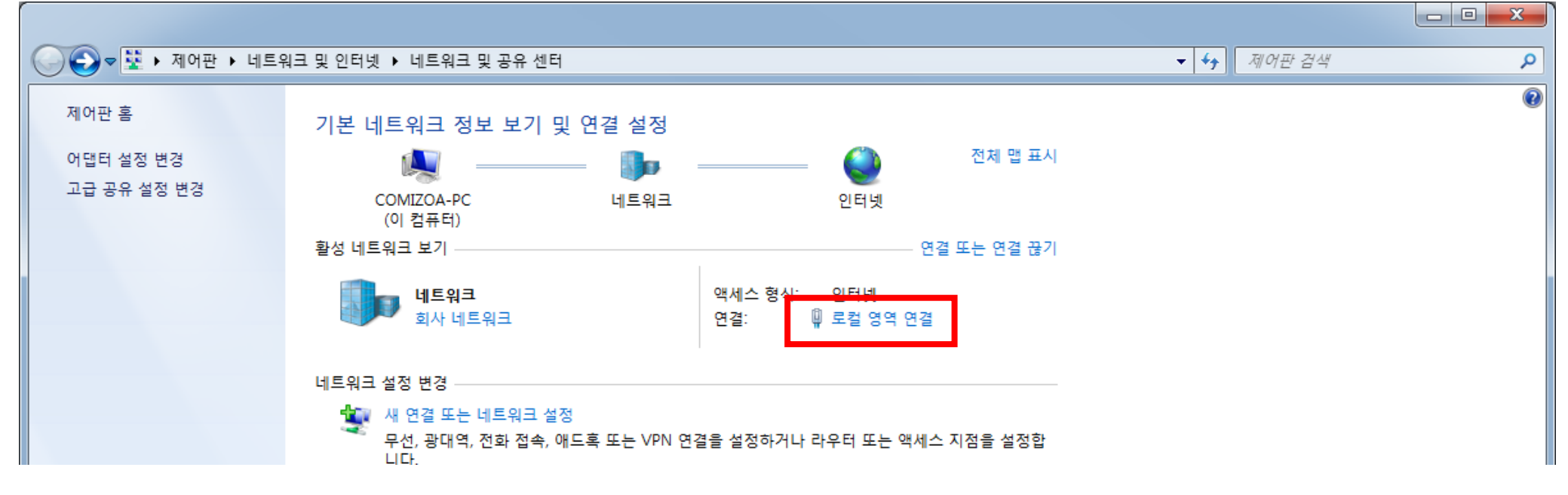

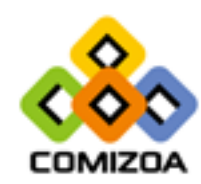

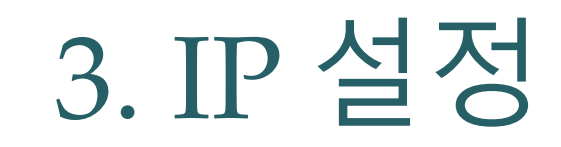

COMIZOA

#### • IP 설정창을 연다

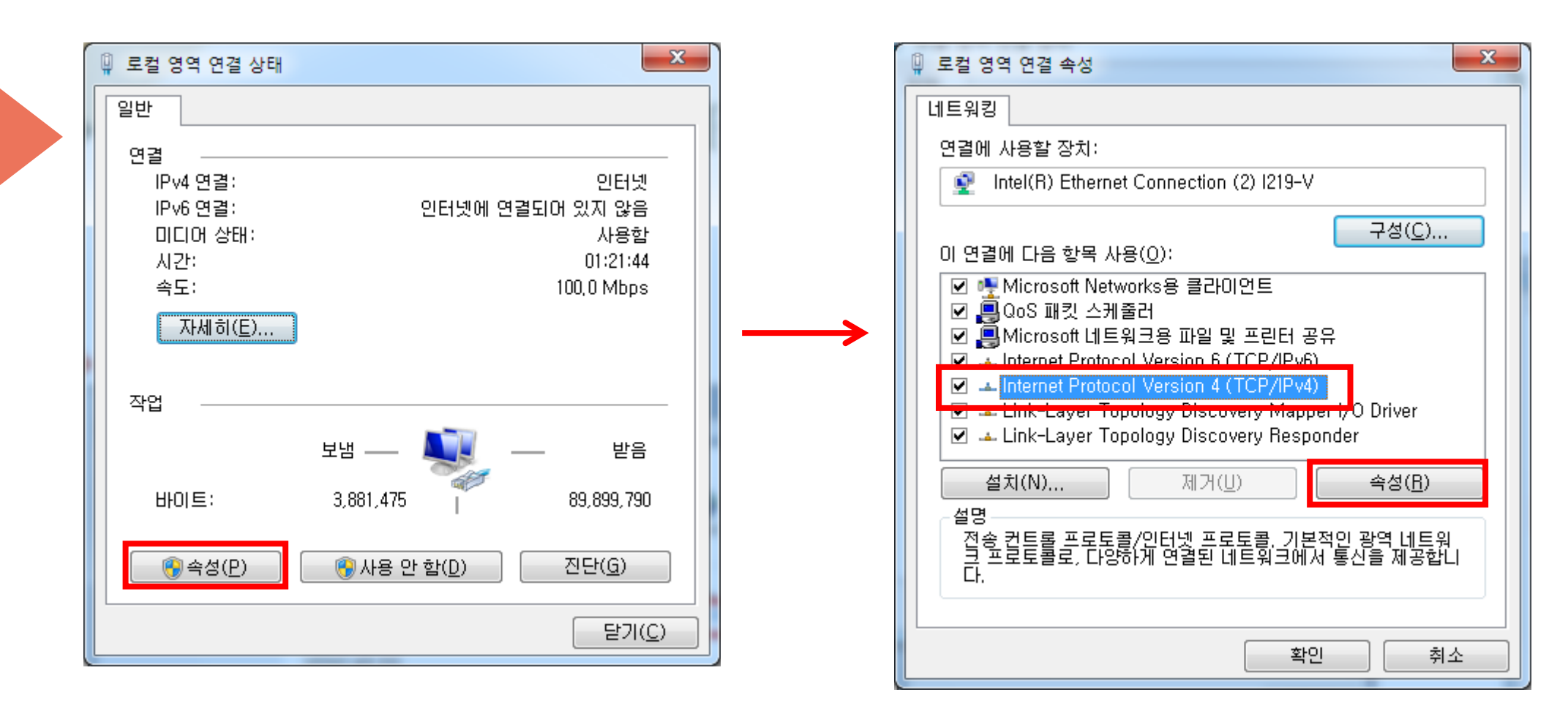

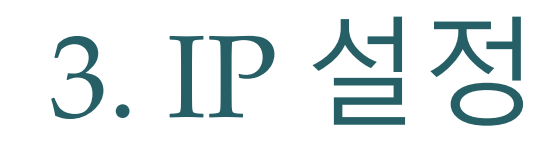

#### • IP 설정을 변경

| Internet Protocol Version 4 (TCP/IPv4) 속성                                                                                | ? ×                 |  |  |  |  |  |
|----------------------------------------------------------------------------------------------------|---------------------|--|--|--|--|--|
| 일반                                                                                                    |                     |  |  |  |  |  |
| 네트워크가 IP 자동 설정 기능을 지원하면 IP 설정이 자동으로 할당되도록<br>할 수 있습니다. 지원하지 않으면, 네트워크 관리자에게 적절한 IP 설정값<br>을 문의해야 합니다.                    |                     |  |  |  |  |  |
| ○ 자동으로 IP 주소 받기( <u>0</u> ) ○ 다음 IP 주소 사용( <u>S</u> ):                                                                   |                     |  |  |  |  |  |
| IP 주소():                                                                                                    | 192 , 168 , 1 , 90  |  |  |  |  |  |
| 서브넷 마스크(U):                                                                                                    | 255 . 255 . 255 . 0 |  |  |  |  |  |
| 기본 게이트웨이( <u>D</u> ):                                                                                                    | · · ·               |  |  |  |  |  |
| <ul> <li>○ 자동으로 DNS 서비 주소 받기(<u>B</u>)</li> <li>● 다음 DNS 서비 주소 사용(<u>E</u>):</li> <li>기본 설정 DNS 서비(<u>P</u>):</li> </ul> |                     |  |  |  |  |  |
| 보조 DNS 서버( <u>A</u> ):                                                                                                   |                     |  |  |  |  |  |
| 🔲 끝낼 때 설정 유효성 검사( <u>L</u> )                                                                                             | 고급(⊻)               |  |  |  |  |  |
|                                                                                                    | 확인 취소               |  |  |  |  |  |

IP 주소는 **192.168.1.1~ 192.168.1.254** 범위에서 마스터 모듈과 중복 되지 않도록 설정

서브넷 마스크의 경우 255.255.255.0으로 설정

그 외에 다른 값(기본 게이트웨이, DNS)는 설정 하지 않아도 됨.

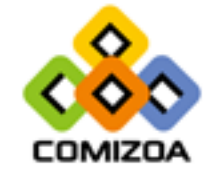

### 4. 방화벽 설정

COMIZO

#### • 방화벽 허용가능 앱 설정 (Windows 7)

| 중 중 ~ ☞ > 제어판 → 모든 제                                                                                                    | 어판 항목 ▶ Windows 방화벽                                                                                                    | ◆ �� 제어판 검색                                                                                                    | [Windows 방화벽] – [방회<br>_ [목록에서 설정]                                                                                                    | <sup>화벽에서</sup> 앱 허용]                                                                                                    |
|----------------------------------------------------------------------------------------------------|----------------------------------------------------------------------------------------------------|----------------------------------------------------------------------------------------------------|----------------------------------------------------------------------------------------------------|----------------------------------------------------------------------------------------------------|
| 파일(E) 편집(E) 보기(V) 도구(E)                                                                                                    | 도움말(표)                                                                                                    |                                                                                                    |                                                                                                    |                                                                                                    |
| 파일() 편집(2) 보기(2) 도구(0)<br>제어판 홈<br>Windows 방화벽을 통해 프로<br>그럼 또는 기능 허용<br>알림 절정 변경<br>양 Windows 방좌벽 설정 또는 해<br>제<br>양 기본값 복원<br>양 고급 설정<br>네트워크 문제 해결 | 도용말(!)<br>Windows 방화벽을 사용하여 컴퓨<br>Windows 방화벽은 해커나 악성 소프트웨어가<br>해 줍니다.<br>방화벽을 사용한 컴퓨터 보호 방법<br>네트워크 위치란?<br>(이 이 이 이 이 이 이 이 이 이 이 이 이 이 이 이 이 이 이 | 컴퓨터 보호<br>웨어가 인터넷 또는 네트워크를 통해 컴퓨터에 액세스<br>트워크(Q) 연결되어 있<br>네트워크입니다.<br>실정<br>허용되는 프로그램 목록에 없는 모든 피<br>자단<br>텍트워크 2<br>Windows 방화벽이 새 프로그램을 자단 |                                                                                                    | ▲ 49 제어판 검색 ▲ 49 변경(N) ▲ 28 변경(N) ▲ 28 변                                                                                                    |
| 참고 항목<br>관리 센터<br>네트워크 및 공유 센터                                                                                                    |                                                                                                    |                                                                                                    | COMIZOA Ethernet/IP Windows x86 Based Service Coprocess     GOMIZOA Ethernet/IP Windows x86 Based Service Coprocess     COMIZOA Ethernet/IP Windows x86 Based Service Coprocess     COMIZOA Ethernet/IP Windows x86 Based Service Coprocess     DTC(Distributed Transaction Coordinator)     Interezen Process | <ul> <li>♥</li> <li>♥</li> <li>♥</li> <li>♥</li> <li>♥</li> <li>♥</li> <li>♥</li> <li>♥</li> <li>▼</li> <li>▼</li> <li>▼</li> <li>▼</li> <li>▼</li> <li>▼</li> <li>▼</li> <li>♥</li> <li>♥</li></ul> |

## 4. 방화벽 설정

#### • 방화벽 허용가능 앱 설정 (Windows 10)

| Windows Defender 보안 센터                                                             |                                        | – 🗆 X                                                              | [Windows 방화벽] – [방호                                                                                                    | ᅡ벽에서                                                                                                    | 앱 허용       | <u> </u> |   |
|------------------------------------------------------------------------------------|----------------------------------------|--------------------------------------------------------------------|----------------------------------------------------------------------------------------------------|----------------------------------------------------------------------------------------------------|------------|----------|---|
| ■ (1) 방화벽                                                                          | 및 네트워크 보호                              |                                                                    | -[목록에서 설정]                                                                                                    |                                                                                                    |            | - 1      |   |
| ☆ 네트워크 연결을 보<br>이크 미 이터네 모:                                                        | 보고, Windows Defender 방화벽 실<br>데르 해격하네요 | 철정을 지정하고, 네트                                                       |                                                                                                    |                                                                                                    |            |          |   |
|                                                                                    | 해들 에들어제요.                              | <ul> <li>☆ 허용되는 앱</li> <li>← → &lt; ↑ ☆ → 제어판 &gt; 모든 3</li> </ul> | 제어판 항목 > Windows Defender 방화벽 > 허용되는 앱                                                                                                    |                                                                                                    | ✔ Ӛ 제어판 검색 | >        | X |
| ፡፡ 중 않 개인 네트의                                                                      | 2                                      |                                                                    | 앱이 Windows Defender 방화벽을 통해 통신하도록 허용<br>허용되는 앱 및 포트를 추가, 변경 또는 제거하려면 [설정 변경]을 클릭하십시오.                                                                                                    |                                                                                                    |            |          |   |
| (q))                                                                               |                                        |                                                                    | 앱 통신 허용의 위험성                                                                                                    | ♥설정 변경(N)                                                                                                    |            |          |   |
|                                                                                    |                                        |                                                                    | 허용되는 앱 및 기능( <u>A</u> ):                                                                                                    |                                                                                                    |            |          |   |
| □ □ □ 공 공용 네트의<br>☆<br>방화벽에서 앱 허용<br>네트워크 및 인터넷<br>방화벽 알림 설정<br>고급 설정<br>비회법으 귀비가? | 러크<br>및 문제 해결사                         |                                                                    | □ ● (Microsoft AAD BrokerPlugin_1000.15063.0.0_neutral_neutral_cw5n1h2txyew         □ ● (Microsoft.BingWeather_4.20.1102.0_x64_8wekyb3d8bbwe?ms-resource://         □ ● (Microsoft.MicrosoftEdge_40.15063.0.0_neutral_8wekyb3d8bbwe?ms-resource://M         □ ● (Microsoft.MSpaint_1.1702.28017.0_x64_8wekyb3d8bbwe?ms-resource://M         □ ● (Microsoft.PPIProjection_10.0.14393.0_neutral_neutral_cw5n1h2txyew?ms-r         □ ● (Microsoft.PPIProjection_10.0.14393.0_neutral_neutral_cw5n1h2txyew?ms-r         □ ● (Microsoft.Windows.CloudExperienceHost_10.0.15063.0_neutral_neutral_cw5n1h2txyew?ms-r         □ ● (Microsoft.Windows.Cortana_1.8.12.15063.neutral_neutral_cw5n1h2txyew?ms-r         □ ● (Microsoft.Windows.Cortana_1.8.12.15063.16010.0_x64_8wekyb3d8bbwe?ms         □ ● (Microsoft.Windows.Potos_2017.35063.13610.0_x64_8wekyb3d8bbwe?ms         □ ● (Microsoft.WindowsCortana_1.1706.1001.26.0_x64_8wekyb3d8bbwe?ms.resour         □ ● (Microsoft.WindowsCortana_1.1702.11110.0_x64_8wekyb3d8bbwe?ms-resour | 112     3/8       V     1       V     1       V     1       V     1       V     1       V     1       V     1       V     1       V     1       V     1       V     1       V     1       V     1       V     1       V     1       V     1 |            |          |   |
| 영화역을 기온값을<br>@                                                                     | · 특원                                   | -                                                                  | 자세히(山)                                                                                                    | . 제거( <u>M</u> )<br>다른 앱 허용( <u>ℝ</u> )                                                                                                    |            |          |   |
|                                                                                    |                                        |                                                                    | 확인                                                                                                    | 친 취소                                                                                                    |            |          |   |

COMIZOA

### 4. 방화벽 설정

- 방화벽 허용가능 앱 설정
- 허용 목록
  - C6711powerflasher.exe(ceMN-IP만, 펌웨어 업데이트 프로그램)
  - Cesdkdaemon.exe
  - COMIZOA Ethernet/IP Windows x86 Based Service Coprocess

#### • 허용 목록의 3가지 항목의 개인, 공용을 다 허용

| 기름                                                      | 홈/회사(개인)     | 공용           | ^ |
|---------------------------------------------------------|--------------|--------------|---|
| BranchCache - 호스트 캐시 클라이언트(HTTPS 사용)                    |              |              | Ð |
| ✓ c6711powerflasher.exe                                 | $\checkmark$ | ✓            | 1 |
| ✓ c6711powerflasher.exe                                 |              | ✓            |   |
| ✓ cesdkdaemon.exe                                       | V            |              |   |
| ✓ cesdkdaemon.exe                                       | $\checkmark$ | ✓            | 1 |
| ✓ cesdkdaemon.exe                                       | $\checkmark$ | $\checkmark$ |   |
| ✓ cesdkdaemon.exe                                       | $\checkmark$ | $\checkmark$ |   |
| ✓ cesdkdaemon.exe                                       | $\checkmark$ | $\checkmark$ |   |
| ✓ Chrome                                                | $\checkmark$ | $\checkmark$ |   |
| COMIZOA Ethernet/IP Windows x86 Based Service Coprocess | $\checkmark$ | ✓            |   |
| COMIZOA Ethernet/IP Windows x86 Based Service Coprocess |              | ✓            |   |
| COMIZOA Ethernet/IP Windows x86 Based Service Coprocess |              | $\checkmark$ | - |

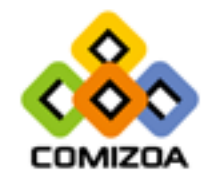

# 5. 추가 설정 사항

• 사용하는 LAN 카드가 여러 개일 경우 ceNetConfig.ini 파일을 생성해야 한다.

#### • 파일 생성 방법

- 메모장 실행 192.168.1.XX (3. IP 설정에서 지정한 IP 주소) 작성 [파일] [다른 이름으로 저장] 파일 이름을 ceNetConfig.ini, 경로를 아래의 운영체제에 맞는 경로로 설정 후 파일 형 식을 텍스트 문서에서 모든 파일로 변경(다음 페이지 첨부 자료 참고)
- 경로 설정
  - 64bit : C:\Windows\SysWOW64\ceNetConfig.ini
  - 32bit : C:\Windows\System32\ceNetConfig.ini
- 생성 이유
  - 여러 LAN 카드를 사용할 때 Daemon이 사용할 IP 주소 지정 필요.

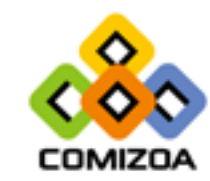

# 5. 추가 설정 사항

- 파일 생성 방법(32bit 예시)
- 64bit의 경우 C:\Windows\SysWOW64로 경로 지정

| 🧐 다른 이름으로 저장    |                                      |               |             |       |             | x        | 🧊 제목 없음 - 메모장                  |   | 23 |
|-----------------|--------------------------------------|---------------|-------------|-------|-------------|----------|--------------------------------|---|----|
| (국은) < 14 · 컴퓨터 | ▶ 로컬 디스크 (C:) ▶ Windows ▶ System32 ▶ |               |             | • · • | System32 검색 | ٩        | 파일(F) 편집(F) 서식(O) 보기(V) 도움말(H) |   |    |
| 구성 ▼ 새 폴더       |                                      |               |             |       |             | ≣ - 0    | 192.100.1.30                   |   | ŕ  |
| ☆ 즐겨찾기^         | 이름                                   | 수정한 날짜        | 유형          | 크기    |             | <b>^</b> |                                |   |    |
| 🗼 다운로드          | 10409                                | 2011-04-13 오전 | 파일 폴더       |       |             |          |                                |   |    |
| 📃 바탕 화면         | 1033                                 | 2018-11-19 오전 | 파일 폴더       |       |             |          |                                |   |    |
| 💷 최근 위치         | 1042                                 | 2018-11-19 오전 | 파일 폴더       |       |             |          |                                |   |    |
| 192.168.1.63    | AdvancedInstallers                   | 2016-05-19 오전 | 파일 폴더       |       |             |          |                                |   |    |
| =               | \mu appraiser                        | 2018-11-19 오전 | 파일 폴더       |       |             |          |                                |   |    |
| 詞 라이브러리         | \mu ar-SA                            | 2009-07-14 오전 | 파일 폴더       |       |             |          |                                |   |    |
| 📑 문서            | 鷆 bg-BG                              | 2009-07-14 오전 | 파일 폴더       |       |             |          |                                |   |    |
| 🛃 비디오           | 🐌 Boot                               | 2018-11-19 오전 | 파일 폴더       |       |             |          |                                |   | -  |
| 🔛 사진            | \mu catroot                          | 2019-01-17 오후 | 파일 폴더       |       |             |          | 4                              | • | 1  |
| 👌 음악            | \mu catroot2                         | 2018-12-07 오전 | 파일 폴더       |       |             |          |                                |   |    |
|                 | \mu CodeIntegrity                    | 2018-11-19 오전 | 파일 폴더       |       |             |          |                                |   |    |
| 🖳 컴퓨터           | 🐌 com                                | 2011-04-13 오전 | 파일 폴더       |       |             |          |                                |   |    |
| 🏭 로컬 디스크 (C:)   | 퉬 CompatTel                          | 2017-09-13 오전 | 파일 폴더       |       |             |          |                                |   |    |
| 🦳 새 볼륨 (D:) 📃 🍷 | \mu confia                           | 2019-01-22 오후 | 파일 폴더       |       |             | Ŧ        |                                |   |    |
| 파일 이름(N): ceNe  | etConfig.ini                         |               |             |       |             | •        |                                |   |    |
| 파잌 형상(①) 모든     | 파일 (* *)                             |               |             |       |             |          |                                |   |    |
| 7 = 8 7 (7)     | 72.7                                 |               |             |       |             |          |                                |   |    |
|                 |                                      | 017           |             | •     | 제자(5)       | 친소       |                                |   |    |
| 🔿 볼더 숨기기        |                                      | <u>1</u>      | B(C). (ANDI |       | A18(9)      |          |                                |   |    |
|                 |                                      |               |             |       |             |          |                                |   |    |

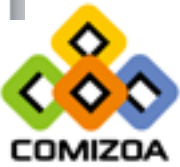